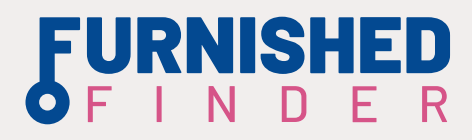

#### The Fast Track to Going Live: 10 Steps for New Listings

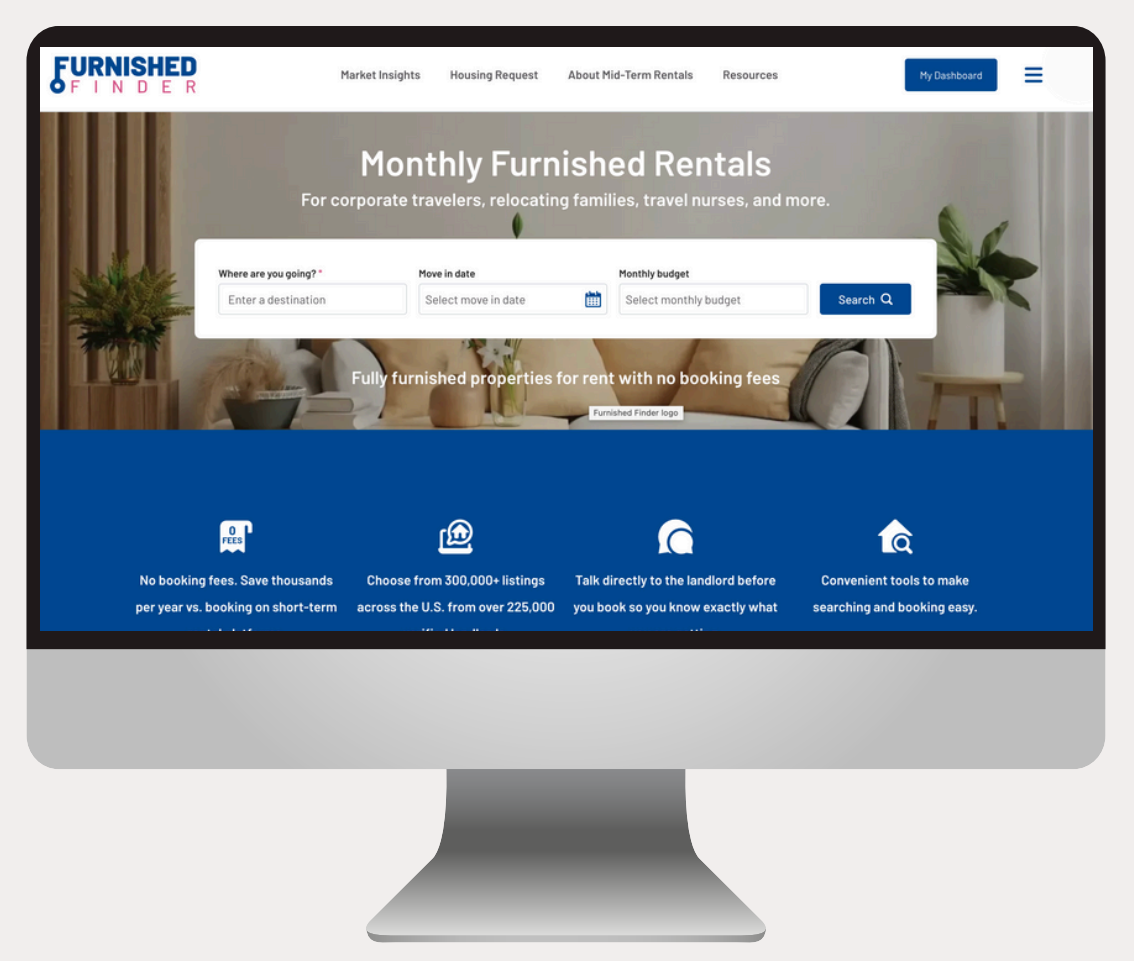

In this guide, we'll teach you how to create and edit your listing and publish it so that our users can view your listing and contact you to book. We'll show you how to create your listing via our desktop website, but also recommend downloading the Furnished Finder app and selecting yes when prompted to receive notifications.

#### Get your listing live in 30 minutes or less!

Don't have time? Scan this QR code or call us at (661) 459-4755 and we'll handle your listing setup for just \$119.

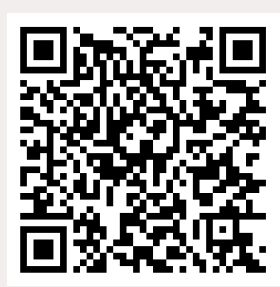

## Listing Checklist

Follow this easy checklist to track your progress towards your live listing. For faster listing, have your ID ready for verification, and photos of your property ready.

#### Get your listing live in 30 minutes or less by following our steps!

| 1  | COI | NTACT INFORMATION:                                                                            |
|----|-----|-----------------------------------------------------------------------------------------------|
|    |     | Ensure travelers can contact you when they have questions or are ready to book your property. |
| 2  | LIS | TING LOCATION:                                                                                |
|    |     | Details on where your property is, and what is near it.                                       |
| 3  | PR  | OPERTY DETAILS:                                                                               |
|    |     | List important details like number of bedrooms, bathrooms, rent and fee amounts, and more.    |
| 4  | PR  | OPERTY AMENITIES:                                                                             |
|    |     | What makes your property stand out? List them here.                                           |
| 5  | PH  | OTOS OF YOUR PROPERTY:                                                                        |
|    |     | Photos make a massive impact - make sure your listing has great ones.                         |
| 6  | CAI | LENDAR/AVAILABILITY                                                                           |
|    |     | Keep your calendar accurate and updated by adding blocking events.                            |
| 7  | NO. | TIFICATION SETTINGS:                                                                          |
|    |     | We suggest turning all notifications ON so you never miss a promising tenant lead.            |
| 8  | VE  | RIFICATION:                                                                                   |
|    |     | For security of our marketplace, each landlord goes through ID verification.                  |
| 9  | LIS | TING STATUS & HOUSE RULES                                                                     |
|    |     | Your listing is complete! View your live link and complete house rules if you would like.     |
| 10 | PR  | EPARE FOR YOUR TENANT                                                                         |
|    |     | Start preparing your lease, and get familiar with tenant screening.                           |

# Contact Information

#### Edit listing

Contact info
 Location
 Details
 Amenities
 Photos
 Calendar
 Notification settings
 Verification
 Listing status
 House rules

FURNISHED Market

NISHED Market Insights Housing Request About Mid-Term Rentals Resources

To start editing your listing, you need to go to your dashboard. To do that, just click on My Dashboard under the Account icon at the top right of your screen.

My Dashboard

The first section of your listing is your contact information. Make sure you give your listing a name under the custom property headline. Your email will not be visible on your listing, but you can choose to make your phone number visible. Travelers frequently reach out to landlords via phone and text, so we highly recommend making your phone number visible. **Once completed, let's click on next.** 

| Edit List                                             | ting - Contact Info |               |            |           |  |
|-------------------------------------------------------|---------------------|---------------|------------|-----------|--|
| Updating Propert                                      | y Details for       | Test Property |            | •         |  |
| Property 81<br>Property Headline @<br>Test Property   | 5519<br>•           |               |            |           |  |
| Property Conta                                        | act Info            |               |            |           |  |
| First Name"<br>Email"                                 | First Name<br>Email |               | Last Name* | Last Name |  |
| Phone Phone International Phone Number Prom Travelers |                     |               |            |           |  |
|                                                       | Save Next →         |               |            |           |  |
|                                                       |                     |               |            |           |  |
|                                                       |                     |               |            |           |  |

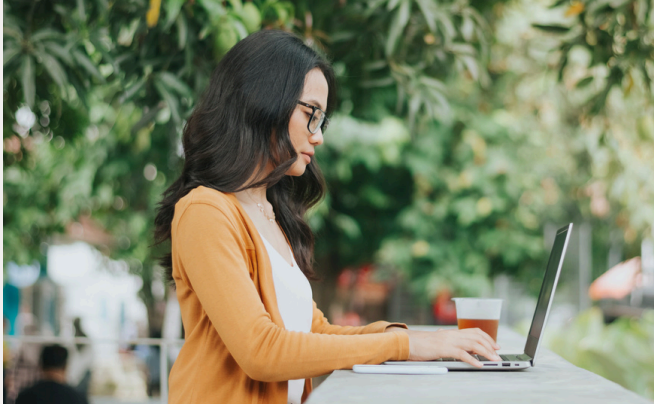

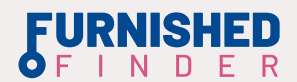

## **2** Listing Location

| ₽⁄ | Edit listing            |  |
|----|-------------------------|--|
|    | Contact info            |  |
| 7  | Location                |  |
|    | O Details               |  |
|    | Amenities               |  |
|    | O Photos                |  |
|    | Calendar                |  |
|    | O Notification settings |  |
|    | O Verification          |  |
|    | Listing status          |  |
|    | O House rules           |  |
|    |                         |  |

This section determines where your listing will be advertised on our map. You'll notice your address is saved and locked. This will help our system display your property accurately. You have the option of adding five of your closest attractions – such as hospitals or downtown areas .

| Select Property Type* | -Please Select Property Type-              | ~             | Property Address*             | 123 main st                         |  |
|-----------------------|--------------------------------------------|---------------|-------------------------------|-------------------------------------|--|
| Property Country *    | United States                              | ~             | Property State *              | Alaska                              |  |
| Property City"        | Barrow                                     | ~             | Property Zip*                 | 99721                               |  |
| The p                 | roperty address fields cannot be changed f | rom your dash | hboard. Contact us or start a | i chat if you need to make a change |  |
| Is this a Sublet? "   | O Yes O No                                 |               |                               |                                     |  |
|                       |                                            |               |                               |                                     |  |

If the nin location is incorrect, nlease check your address, or dran the man nin to the correct location

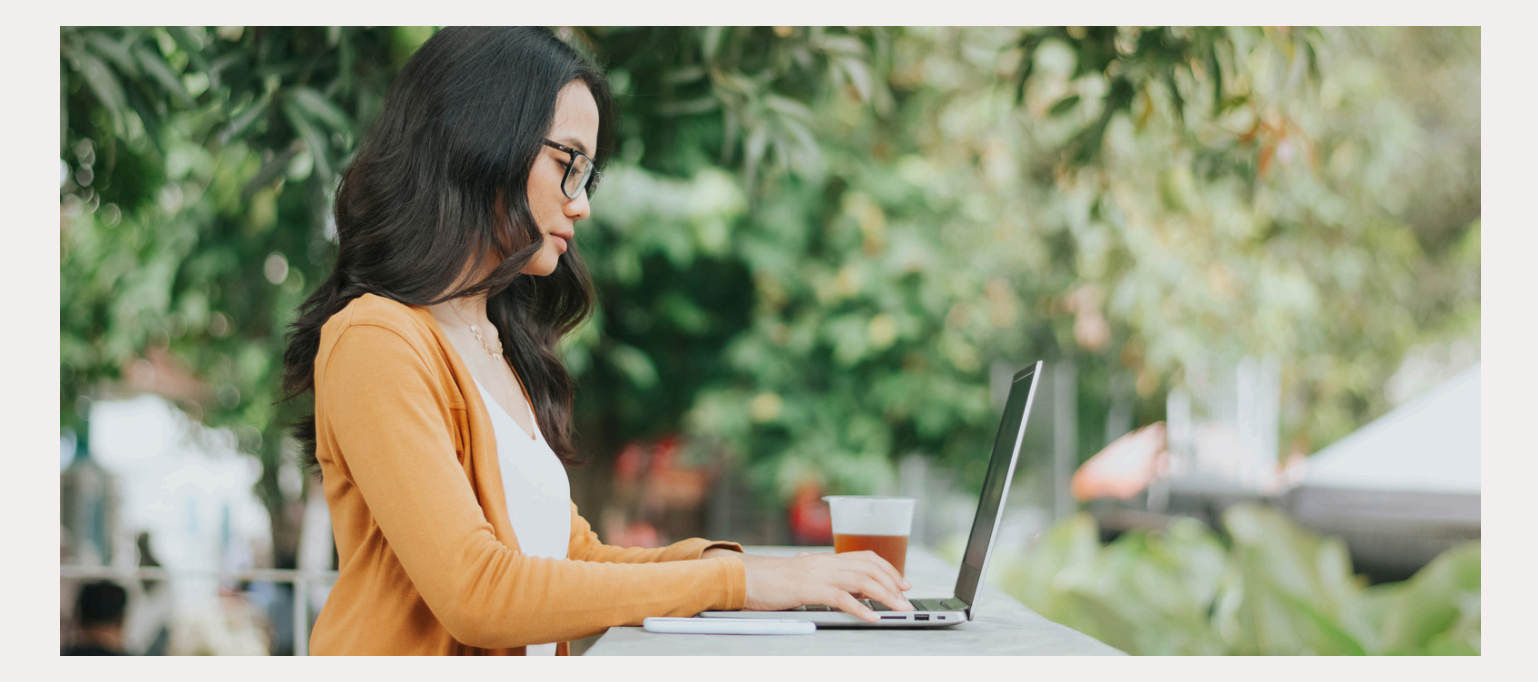

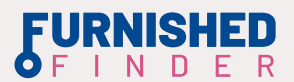

## **3** Property Details

| Ð | Ed | it listing            |
|---|----|-----------------------|
|   | 0  | Contact info          |
|   | 0  | Location              |
| 7 | 0  | Details               |
| ĺ |    | Amenities             |
|   |    | Photos                |
|   |    | Calendar              |
|   |    | Notification settings |
|   |    | Verification          |
|   |    | Listing status        |
|   |    | House rules           |

Next, click on Details and make sure you share with our travelers the number of bedrooms and bathrooms they'll have access to at your property, your monthly rent, and any additional fees you'll be charging throughout their stay, like security deposits, pet or cleaning fees.

Make sure you look into Furnished Finder's newest rental solution - The Damage Protection Plan, which gives you extra protection for one low price per month. Learn more at furnishedfinder.com/dpp .

On this details page you will also note if pets are allowed, washer and dryer are available, or if it is a private room rental or an entire home.

| Property Details            |                                                                                               |                                                   |                                                            |
|-----------------------------|-----------------------------------------------------------------------------------------------|---------------------------------------------------|------------------------------------------------------------|
| Bedrooms 🚱                  | Choose Bedrooms 🗸                                                                             | Bathrooms 😡                                       | Choose Bathrooms                                           |
| Square Footage              | Square Footage                                                                                | Fully Furnished?                                  | Ves No                                                     |
| Utilities Included?         | Yes No Tip: Travelers prefer properties with utilities included                               | Minimum term                                      | Choose Term 🗸                                              |
| Rental License # (Optional) | Rental License #                                                                              |                                                   |                                                            |
| Unit Details                |                                                                                               |                                                   |                                                            |
| Unit Type                   | Separate Unit     Separate Room In A Unit                                                     | Washer & Dryer                                    | In-Unit     On The Premises     None                       |
| Pets Allowed?               | Ves No                                                                                        | Honthly Rent                                      | 0                                                          |
| Space (                     |                                                                                               |                                                   |                                                            |
|                             |                                                                                               |                                                   |                                                            |
| Fees                        |                                                                                               |                                                   |                                                            |
| Fee                         | Cleaning Fee 🗸 🗸                                                                              | Amount                                            | 150.00                                                     |
| Fee                         | Deposit (Refundable)                                                                          | Amount                                            | 500.00                                                     |
| Fee                         |                                                                                               | Amount                                            | 0.00                                                       |
|                             | Tenants prefer properties with low security d<br>Avoid surprise damage and protect yourself f | eposits.<br>rom the start with our Damage Protect | ion Plans, brought to you by Waivo. <u>Learn more here</u> |
|                             |                                                                                               | Save                                              | Next $\rightarrow$                                         |
|                             | Need help? Visi                                                                               | t our Knowledgebase                               |                                                            |

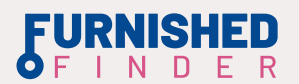

## 4 Property Amenities

| Ð | Edit listing                       |
|---|------------------------------------|
|   | Contact info                       |
|   | Location                           |
|   | Oetails                            |
| 7 | Amenities                          |
| ( | O Photos                           |
|   | Calendar                           |
|   | O Notification settings            |
|   | O Verification                     |
|   | <ul> <li>Listing status</li> </ul> |
|   | O House rules                      |

Be sure to select all of the amenities available as it may affect the tenant leads you receive. Amenities like parking, and wifi are very important for travelers. Then, take the time to describe your parking details, internet speed, and put together a thoughtful property description. Don't rush this part - this is your time to describe your property and why travelers will love to stay there!

What makes your property stand out? What are some attractive things about the area? Awesome things located nearby. Feel free to share as much as you like.

| Amenities                                              |                                                                       |                                                        |
|--------------------------------------------------------|-----------------------------------------------------------------------|--------------------------------------------------------|
| General                                                | <i>,</i>                                                              | _                                                      |
| Essentials (Kitchenware, Bathware, Linens)             | Air Conditioning                                                      | Heating                                                |
| Devator                                                | Quiet Environment                                                     | Full-Size Ironing Board                                |
| Storage                                                | Housekeeping                                                          | Hair Dryer                                             |
| Non-Smoking                                            | Pats Live On This Property                                            | Starter Tolletries (Tollet Paper, Soap, Shampoo, Etc.) |
| Breakfast Included                                     | Dedicated Workspace For Laptops                                       | Pack 'N Play/Travel Crib                               |
| Room-Darkening Shades                                  | Indoor Fireplace                                                      | Portable Fans                                          |
| Exercise Equipment                                     | Game Console                                                          | _                                                      |
| Electronics                                            |                                                                       |                                                        |
| V TV                                                   | Cable TV                                                              | Dur Dur                                                |
| Smart TV                                               | V Internet                                                            | WiFi                                                   |
| Kitchen                                                |                                                                       | /                                                      |
| V. Fall Kitchen                                        | Kitchenette                                                           | Stovetop                                               |
| Diahwasher                                             | 💟 Full-Size Fridge                                                    | Microwave                                              |
| Kitchen Essentials (Plates, Utensils, Pots/Pans, Etc.) | Starter Kitchen Essentials (Dish Soap, Paper Towels, Sponge,<br>Etc.) | Cleaning Products                                      |
| Bathroom                                               |                                                                       |                                                        |
| Cleaning Products For Bathroom                         | Rain Shower                                                           |                                                        |
| Fitness                                                |                                                                       |                                                        |
| Peol                                                   | Hot Tub                                                               | Gym                                                    |
| Parking                                                |                                                                       |                                                        |
| Free Parking On Premises                               | Close To Public Transportation                                        | EV Charger                                             |
| Accessibility                                          |                                                                       |                                                        |
| Wheelchair Accessible                                  | Wide Hallways                                                         | Stairs At Entrance And/Or Inside The Property          |
| Disabled Parking Available                             |                                                                       |                                                        |
| Describe Parking type                                  |                                                                       |                                                        |
|                                                        | Ex. garage, carport, underground, assigned space, public spaces as    | ailable, street parking, off-site parking              |
| Property Description*                                  | Please describe best parts of this property. No personal contact de   | tails are allowed in this box.                         |
|                                                        |                                                                       |                                                        |
|                                                        |                                                                       |                                                        |
|                                                        |                                                                       |                                                        |
|                                                        |                                                                       |                                                        |
|                                                        | Save                                                                  | Next →                                                 |

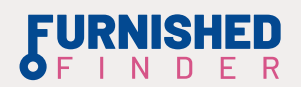

## 5 Photos Of Your Property

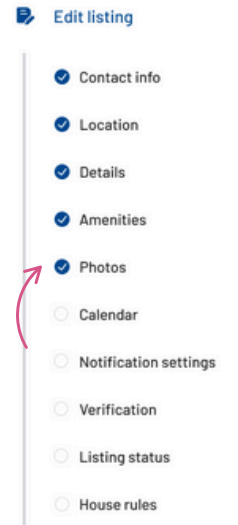

The next screen is photos. Simply drag and drop your photos to upload them to the system. Remember, our system requires a minimum of 2 photos. Professional photos are always recommended as they highlight your property in its best light. Choose which photo you'd like shown on the search results page by selecting the star icon. Since travelers are likely booking your property sight unseen, make sure your photos capture the interior & exterior space well.

| Property Photos                                                                                                    |
|----------------------------------------------------------------------------------------------------|
| Add images to your listing by dragging and dropping your images into the box below, or click the box to select the images you want to upload.      |
| Drop files here or click to upload.                                                                                                    |
| Please add at least two photos to your listing.<br>Current Photos<br>You can rearrange your images by dragging it to where you want it to display. |
| Your property photos will display here once they are unloaded                                                                                      |

Save

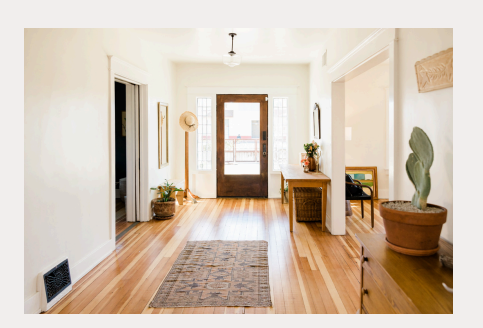

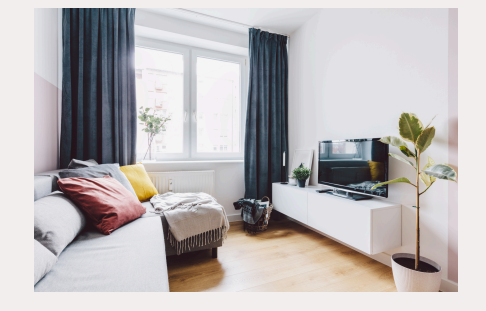

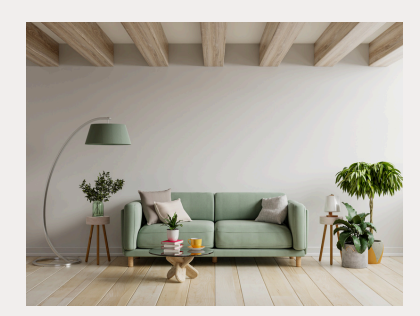

Next  $\rightarrow$ 

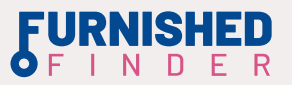

#### Calendar / Availability

# Edit listing Contact info Location Details Amenities Photos Calendar Notification settings Verification Listing status

House rules

Now let's take care of your calendar. This is a critical step to your listing's success. On the calendar, mark your minimum length of stay and any dates that your property is not available. Our system will use those two pieces of information to determine your availability and match you with tenants. It's important to keep this up to date as you have new reservations or days that are unavailable for tenants to book. You can also click on Link my calendar with my Airbnb or VRBO if you would like to connect those calendar systems together.

| Sun                | Mon                    | Tue          | Wed      | Thu | Fri    | Sat             |
|--------------------|------------------------|--------------|----------|-----|--------|-----------------|
| 1                  | 2                      | 2            | 4        | 5   | 6      | 3               |
| 8                  | 9                      | 10           | n        | 12  | 13     | 1               |
| 15                 | 16                     | 17           | 18       | 19  | 20     | 2               |
| 22                 | 23                     | 24           | 25       | 26  | 27     | 2               |
| 29                 | 30                     |              | 2        | 3   | 4      |                 |
| 6                  | 7                      |              | 9        |     |        |                 |
| Current date 📃 F   | arnished Finder bookin | gs           |          |     |        |                 |
| ished Finder booki | ngs                    |              |          |     | Displa | y past events 🤇 |
| okings             |                        | Start Date 🔿 | End Date | 0   | Action |                 |

Be sure to keep your calendar up to date and accurate for best results.

7

#### **Notification Settings**

| • | Ed | it listing            |  |
|---|----|-----------------------|--|
|   | 0  | Contact info          |  |
|   | 0  | Location              |  |
|   | 0  | Details               |  |
|   | 0  | Amenities             |  |
|   | 0  | Photos                |  |
|   | 0  | Calendar              |  |
|   | 0  | Notification settings |  |
|   | 0  | Verification          |  |
|   | 0  | Listing status        |  |
|   |    | House rules           |  |

Now click on Notifications. This section determines which traveler alerts you receive. Pay close attention to your selection. If you have any preference for your email notification settings, go ahead and select them here. Then update your match criteria. Make sure you save your changes and you're all set.

| Text Notification                |                                    |  |  |  |
|----------------------------------|------------------------------------|--|--|--|
| Direct Booking Inquiries & mess  | ages 🕢 Always On                   |  |  |  |
| • Tenant Lead Notifications :    |                                    |  |  |  |
| Unmatched Leads                  | On On                              |  |  |  |
| O Pause My Notifications For     | - Select - 🗸                       |  |  |  |
| Only Send Text Notification W    | Vithin 30 Days Of My Availability  |  |  |  |
| Tenant Leads Filter              |                                    |  |  |  |
| Only send leads with a max occup | pancy of                           |  |  |  |
| Notification Schedule            |                                    |  |  |  |
| Select notifications             | Real Time                          |  |  |  |
| schedule :                       | <ul> <li>8am - 10pm MST</li> </ul> |  |  |  |

## 8 Verification

If this is the first time you're accessing your listing, you'll have to complete your account verification by following the steps on your screen. Furnished Finder uses Jumio to complete this process. To do this, you will take a selfie and scan a government-issued ID document.

| This p | roces | Start verification<br>s is designed to verify your identity and protect you from identity theft.                                                                 |
|--------|-------|----------------------------------------------------------------------------------------------------|
|        | 0     | Use a valid government-issued document                                                                                                    |
|        | 0     | Find a well-lit surface                                                                                                    |
|        | 0     | Be ready to take a selfie                                                                                                    |
| i      | □ I c | onsent to Jumio collecting, processing, and sharing my personal<br>nation, which may include biometric data, as set out in its <u>Privacy</u><br><u>Notice</u> - |
|        |       | Start                                                                                                    |
|        |       | Use mobile phone                                                                                                    |
|        |       | Preserved by <b>jumio</b><br>0.24-0705bas138                                                                                                    |

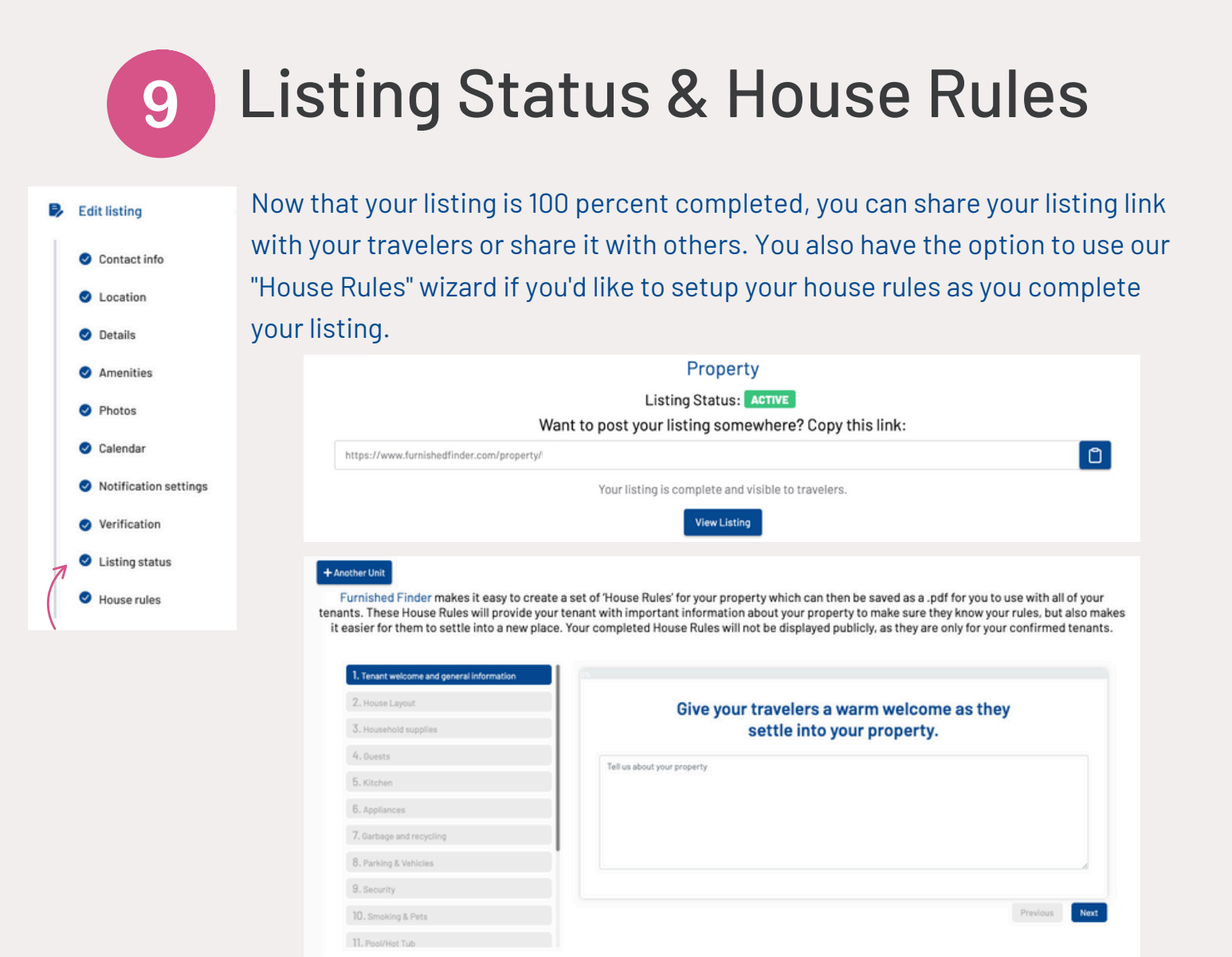

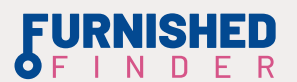

#### Prepare For Your Tenant

| Ê | Landlord tools        | ^   |
|---|-----------------------|-----|
|   | Overview              |     |
|   | Damage protection     | NEW |
|   | Tenant screening      | NEW |
|   | Tenant tracking       |     |
|   | State specific leases |     |
|   | Online rent payment   |     |
|   | Property Insurance    |     |
|   |                       |     |

The moment you connect with a qualified tenant, the clock starts ticking. Don't let paperwork delays cost you a great renter. Get ahead by customizing your state-specific lease in advance. While you're at it, take a few minutes to familiarize yourself with tenant screening via Furnished Finder. This ensures you're confident and prepared when it's time to review applications. Being proactive means smoother move-ins, faster bookings, and fewer headaches.

#### Managing Your Listing F

Your listing is now live! View your listing live at any point to see what it looks like to travelers and remember you can edit your listing at any time.

Looking for more resources or to continue to grow your knowledge about monthly furnished rentals? Explore the resources below.

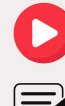

youtube.com/@FurnishedFinder

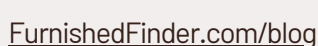

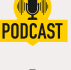

poctast youtube.com/@TheLandlordDiaries

Help Center - support.furnishedfinder.com

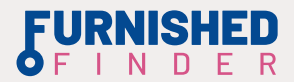